## CCSD WIRELESS - EASY AS 1-2-3/ #1 CONNECT TO WIRELESS Select the CCSDWireless Network and enter password byod1234

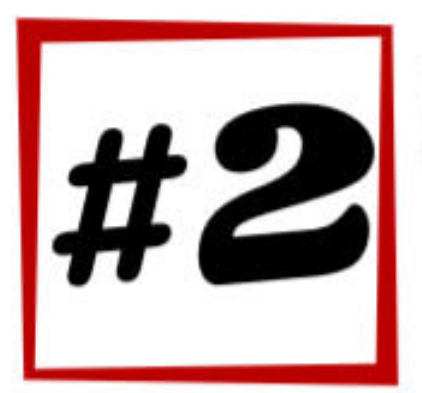

# LOG-IN

Open an **internet browser** and go to login.cobbk12.org Sign in with your **lunch number** and **computer password** 

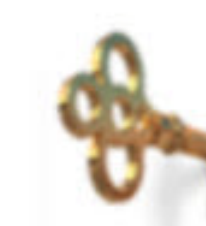

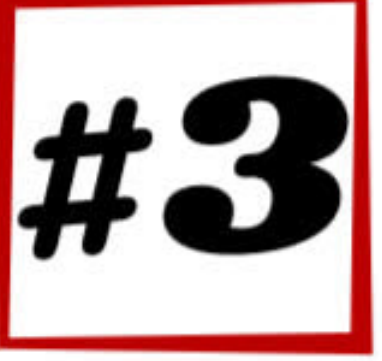

## **CERTIFICATE DOWNLOAD**

Click the golden key to begin the installation process. No Key? Open a web browser and go to **cert.cobbk12.org** 

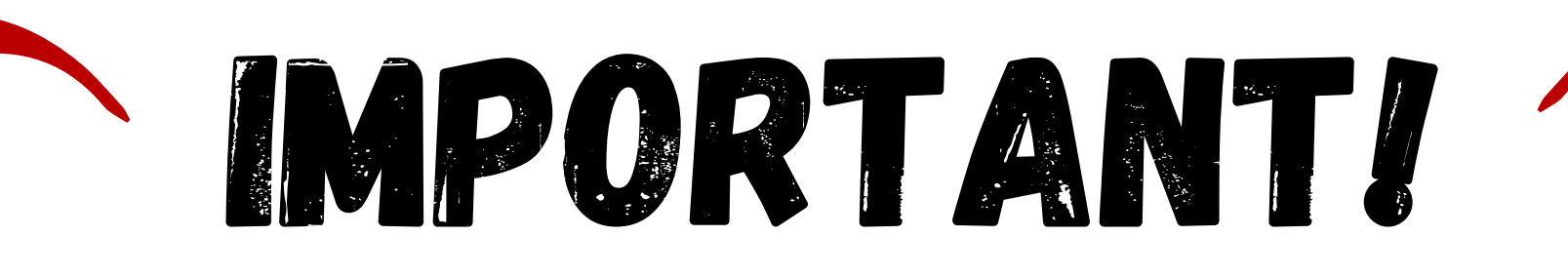

Follow the steps below to fully install and trust your certificate.

## iPads/iPhones

iOS 12.2 and higher

Click Allow and Close Go to Settings Click General Click Profile Click Install 2x Click Done Click General Click General Click About Click Certificate Trust Settings Turn on CCSD FortiGate Root Authority Click Continue

### Chromebook

Open Chrome Enter chrome://settings Click Security Click Manage certificates Select Authorities Click Import Click Import Click Downloads Click ccsdfg\_sha2.crt Click Open Click to trust all three options Click OK

## MacBooks

Press Command + Space bar Search Keychain Access Select System Select File - Import Items....

#### **Older iOS**

Click Install 2x Click Done Go to Settings, General, About Scroll down to Certificate Trust Settings Turn on the CCSD Fortigate Root Authority Click Continue

## Kindle

Click Open Certificate name: ccsdssl Click OK Enter PIN if required

## Androids

Name the certificate: ccsdssl Click OK Go to Settings Click Lock screen and security Other security settings View security certificates Select User Select User Select CCSD FortiGate Root Authority Select Trust No Trust? You are all set.

## **Full Directions with Pictures**

http://bit.ly/CobbWireless

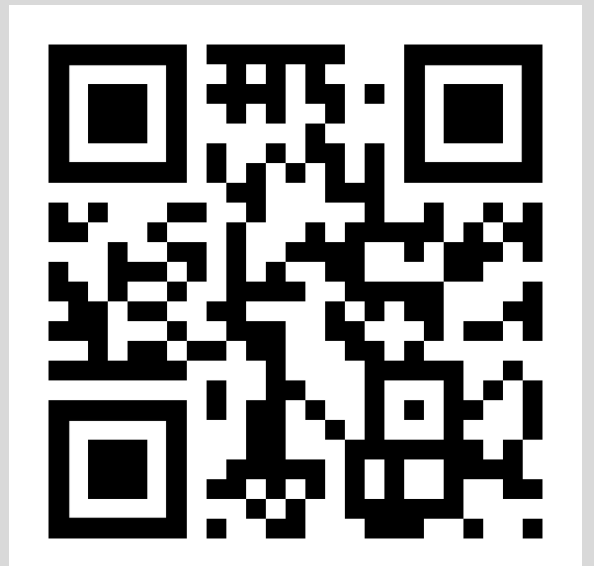

Select Downloads Select file ccsd\_sha2.der Press Open Enter your device username and password Press Modify Keychain Double click CCSD FortiGate Root Authority Change option to Always Trust Enter your device username and password Click Update Settings

### Windows

Click Save Click Open Click Install Certificate Click Current User Click Next Select "Place all certificates in the following store" Click Browse Select Tursted Root Certification Authorities Click OK Click Next Click Next Click Yes Click Finish Click CK 2x

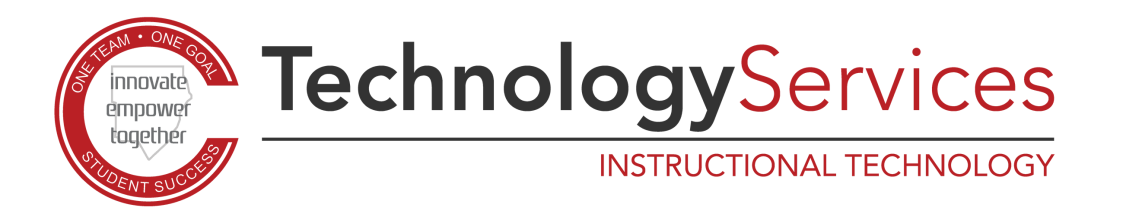